# VIDATRACK SKAPALARM & NOTISER

## 1. GÅ TILL HUVUDMENYN HÖGST UPP TILL HÖGER -> ADMINISTRATION -> HÄNDELSEREGLER

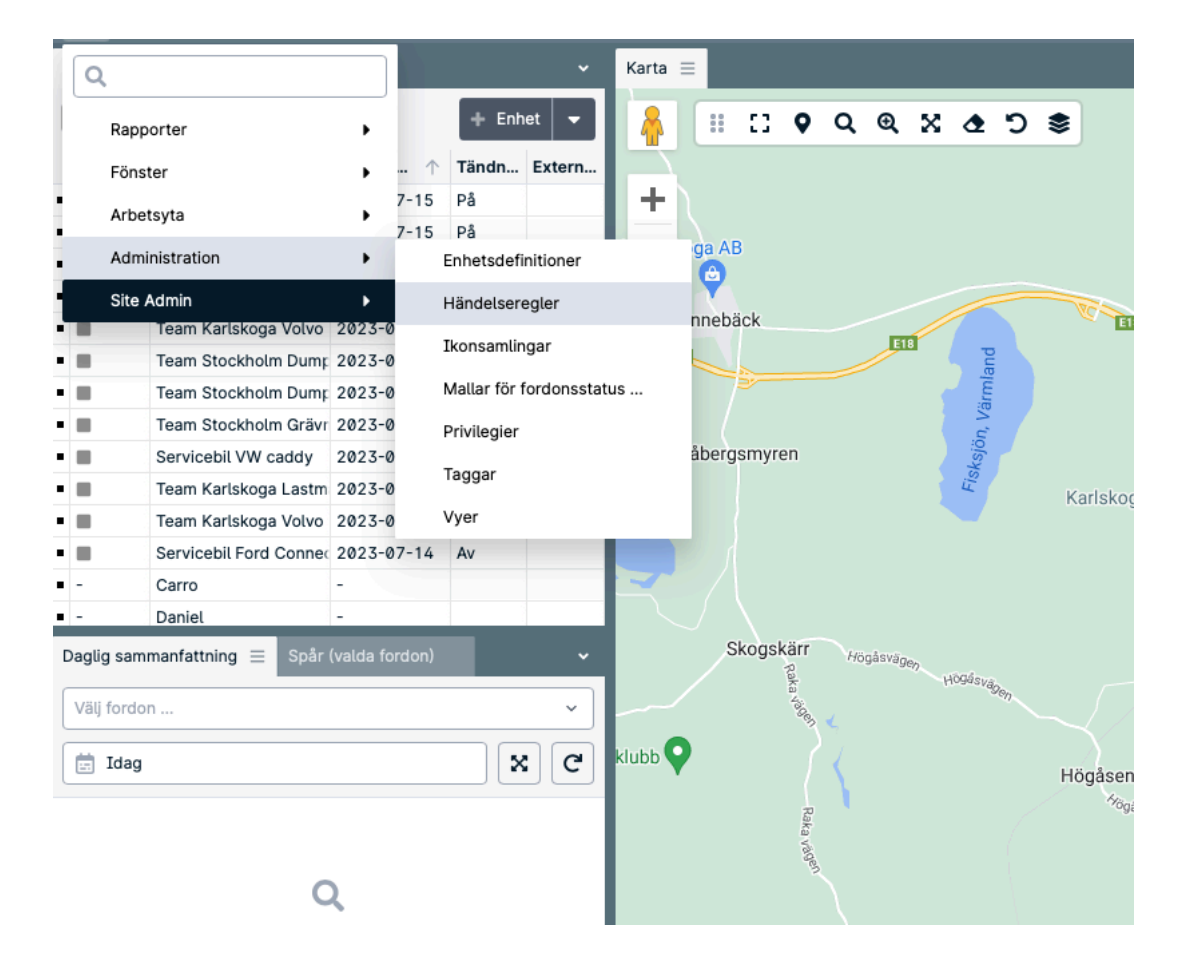

# 2. KLICKA PÅ "+ HÄNDELSEREGEL"

| Fordon (15 | i) =                |          |       | ~       | Karta        | =      |          |        |         |          |        |      |    |
|------------|---------------------|----------|-------|---------|--------------|--------|----------|--------|---------|----------|--------|------|----|
|            | Q 🔻                 | )        | + Enh | et 👻    | A            |        | :3       | •      | ۹       | €        | ×      | ٠    | ໊  |
| Status     | Fordonsnamn         | Senast ↑ | Tändn | Extern  |              |        |          |        |         |          |        |      |    |
|            | Sca Händelseregler  |          |       |         |              |        |          |        |         |          |        | +    | ×  |
|            | Теа                 | 0        |       |         |              |        |          |        |         | L LIS    | ndolo  |      |    |
|            | Теа                 | 4        |       |         |              |        |          |        |         | т на     | nuels  | ereg | ei |
|            | Sca Namn 个          |          |       | Beskriv | ning         |        |          |        |         | l        | .ive-r | egel |    |
|            | Tea 2 min från mål  |          |       |         |              |        |          |        |         |          |        |      |    |
|            | Tea 5 min från mål  |          |       |         |              |        |          |        |         |          |        |      |    |
|            | Tea 10 min från mål |          |       |         |              |        |          |        |         |          |        |      |    |
|            | Tea 15 min från mål |          |       |         |              |        |          |        |         |          |        |      |    |
|            | Ser Bortkopplad     |          |       | Notis v | id under 5   | V      |          |        |         |          |        |      |    |
|            | Tea Fordon parkeras |          |       | Mail-no | otis vid sto | pp. Ac | Iress, 1 | tid, m | ätarstä | ällnir ( |        |      |    |

2

#### 3. VÄLJ ETT NAMN OCH BESKRIVNING VÄLJ "AKTIVERAD" KLICKA NÄSTA.

| Händelseregel                   |                                 |  |
|---------------------------------|---------------------------------|--|
| 1. Regelnamn och beskriv        | vning                           |  |
| Regelnamn och beskrivning anvär | nds för att identifiera regeln. |  |
| Namn:                           | Spänningslarm                   |  |
| Beskrivning:                    | Varna vid låg spänning          |  |
| Aktiverad:                      | OJa ⊖Nej                        |  |
| Nästa                           |                                 |  |
| 2. Vem regeln tillhör           |                                 |  |
| 3. Schema                       |                                 |  |
| 4. Uttryck                      |                                 |  |
| 5. Meddelanden                  |                                 |  |
| 6. Presentation                 |                                 |  |

## 4 . VILKA ENHETER TILLHÖR REGELN OM DU INTE SKAPAT NÅGRA GRUPPER, VÄLJ "SHOW ON MAP". KLICKA NÄSTA

| Händelseregel                                                                                                    | - | + | × |
|----------------------------------------------------------------------------------------------------|---|---|---|
| 1. Regelnamn och beskrivning                                                                                                    |   |   |   |
| 2. Vem regeln tillhör                                                                                                    |   |   |   |
| Regeln gäller för alla användare som tillhör den givna taggen. Om ingen tagg är vald kommer regeln gälla för alla användare.     Användare m. notiser   Bilar   Fraktfordon   Motorcyklar   Show on map   Team Karlskoga   Markera alla Avmarkera alla   Tillbaka   Nästa |   |   |   |

### 5. VÄLJ ALLTID AKTIV ELLER ENLIGT SCHEMA 6. VÄLJ UTTRYCK, HÄR KAN DU VÄLJA FLERA OLIKA ALTERNATIV.

| Hände            | igel .                                                                                                    | -       | +    | × |
|------------------|----------------------------------------------------------------------------------------------------|---------|------|---|
| 1. Reg           | nn och beskrivning                                                                                                    |         |      |   |
| 2. Ven           | eln tillhör                                                                                                    |         |      |   |
| 3. Sch           |                                                                                                    |         |      |   |
| 4. Ut            | (                                                                                                    |         |      |   |
| Regeln<br>någon) | av en eller flera uttryck. Använd "+/-" för att lägga till eller ta bort uttryck. Du kan välja om alla uttryck måste vara sanna, eller om det räcker att ett uttryck är nog (matcha all | la / ma | tcha |   |
| Ett ut           | g til regel logt uttryck med fördröjning. En 15 minuters fördröjning aktiverar händelsen efter att uttrycket ovan varit sant i 15 minuter. ar-D login ostaket-uttryck ordröjd händelse  |         |      |   |
| 5. M             | ingjämförelse<br>baka Nästa                                                                                                    |         |      |   |
| 6. Pr            | ation                                                                                                    |         |      |   |

# 7. VÄLJ EXTERNALVOLTAGE FÖR ATT ANVÄNDA DEN SPÄNNING SOM ENHETEN ÄR KOPPLAD TILL.

| Hal   | DallasTemperature2 |                                                                                 |
|-------|--------------------|---------------------------------------------------------------------------------|
| 1. R  | DallasTemperature3 |                                                                                 |
|       | DallasTemperature4 |                                                                                 |
| 2. V  | Delta-Odometer     |                                                                                 |
| 3. 5  | Distans            |                                                                                 |
|       | EngineRPM          |                                                                                 |
| 4.    | ErrorLevel         |                                                                                 |
| Reg   | ErrorNumber        | +/-" för att lägga till eller ta bort uttryck. Du kan välja om alla uttryck mås |
| någe  | EventCode          |                                                                                 |
|       | EventID            | like mad                                                                        |
|       | ExternalPower      |                                                                                 |
|       | ExternalVoltage    |                                                                                 |
| E++ 1 | Firmware-version   | joing. En 15 minuters fördräining aktiverar händelsen efter att uttrucket op    |
| Elle  | FuelLevelMeter1    | ming, en 15 minuters fordrojning aktiveral handelsen erter att uttrycket ov     |
|       | FuelLevelMeter2    | indelse                                                                         |
|       | FuelRate           |                                                                                 |
|       | FuelTemperature1   |                                                                                 |
|       | EuelTemperature?   |                                                                                 |

# 8. FYLL I DE VÄRDEN DU VILL ANVÄNDA

| 4. Uttryck                                        |                                        |                             |                                                          |                 |
|---------------------------------------------------|----------------------------------------|-----------------------------|----------------------------------------------------------|-----------------|
| Regeln byggs av en eller flera uttryc<br>någon)). | k. Använd "+/-" för att lägga till ell | ler ta bort uttryck. Du kan | välja om alla uttryck måste vara sanna, eller om det räd | cker att ett ut |
| ExternalVoltage                                   | O Mindre än                            | 0 11                        |                                                          |                 |
| Visa avancerade val                               |                                        |                             |                                                          |                 |

Ett uttryck kan aktiveras direkt eller med fördröjning. En 15 minuters fördröjning aktiverar händelsen efter att uttrycket ovan varit sant i 15 minuter.

#### 9. VÄLJ VILKEN TYP AV MEDDELANDE DU VILL ANVÄNDA. FLEET APP SKAPAR NOTIS I TELEFON.

| Handelseregel -                                                                                                    | + | × |
|----------------------------------------------------------------------------------------------------|---|---|
| 1. Regelnamn och beskrivning                                                                                                    |   |   |
| 2. Vem regeln tillhör                                                                                                    |   |   |
| 3. Schema                                                                                                    |   |   |
| 4. Uttryck                                                                                                    |   |   |
| 5. Meddelanden                                                                                                    |   |   |
| Meddelanden kan både visas i applikationen och skrokas som Epost eller SMS till flera mottagare. Använd "+/-" knapparna för att lägga till eller ta bort mottagare. |   |   |
| Lägg till meddelande 🕃                                                                                                    |   |   |
| Tillbaka Nästa                                                                                                    |   |   |
| 6. Presentation                                                                                                    |   |   |

Välj mottagare, fyll i ett meddelande manuellt eller med hjälp av variabler. Tryck nästa.

| Handelseregel                                               |                         |                                         |                                                 |                 | _ | + | × |
|-------------------------------------------------------------|-------------------------|-----------------------------------------|-------------------------------------------------|-----------------|---|---|---|
| 1. Regelnamn och beskrivning                                |                         |                                         |                                                 |                 |   |   |   |
| 2. Vem regeln tillhör                                       |                         |                                         |                                                 |                 |   |   |   |
| 3. Schema                                                   |                         |                                         |                                                 |                 |   |   |   |
| 4. Uttryck                                                  |                         |                                         |                                                 |                 |   |   |   |
| 5. Meddelanden                                              |                         |                                         |                                                 |                 |   |   |   |
| Meddelanden kan både visas i applikatio                     | onen och skickas som Ep | ost eller SMS till flera mottagare. Anv | änd "+/-" knapparna för att lägga till eller ta | bort mottagare. |   |   |   |
| Fleet app<br>▶ <u>Visa avancerade val</u><br>Tillbaka Nästa | Recipients              | Message                                 | Notify Start                                    | 6               |   | + |   |
| 6 Precentation                                              |                         |                                         |                                                 |                 |   |   |   |

Bocka i uppgifter enligt edan. Tryck nästa. Klar!